## Detail Screens-

 $\bigcirc$ 

JUU

record.

your email provider.

Detail screens allow users to quickly view information about a particular constituent, event, class, resource, and much more. Updating data or navigating to a related record is made simple and intuitive with the tools provided on the detail screen.

|       |                                                                                                    | Record Ide<br>Within the la bar that of<br>level inform<br>the record.<br>record, this<br>person's na | entification<br>Launchpad is<br>displays high-<br>nation about<br>On a person<br>bar shows th<br>ame and role | ne                                                                                         |                                                                                                    |                          |                             | ion<br>< on the light<br>orm an actior<br>redure for this                                                                                                    | ning icon to<br>o or run a<br>s record. •······ | Organize The plus to save th either a p Workspace | • <b>Organize</b><br>The plus icon allows you<br>to save this record to<br>either a personal or shared<br>Workspace. |           |  |
|-------|----------------------------------------------------------------------------------------------------|----------------------------------------------------------------------------------------------------|----------------------------------------------------------------------------------------------------|--------------------------------------------------------------------------------------------|----------------------------------------------------------------------------------------------------|--------------------------|-----------------------------|----------------------------------------------------------------------------------------------------|-------------------------------------------------|---------------------------------------------------|----------------------------------------------------------------------------------------------------|-----------|--|
| •     | • <i>More Information</i><br>Can't find specific informa-<br>tion on the General tab?<br>Use the full list of other<br>tabs to the left of the Detail<br>Screen to find specific<br>information about your<br>constituent. |                                                                                                    |                                                                                                    | Last Modification<br>Check to see the most<br>recent change to this<br>record at a glance. |                                                                                                    |                          |                             | Update<br>Click the update button to save<br>any changes that have been<br>made to this record. If you try<br>to navigate away from the page<br>without updating first, a reminder<br>message will pop up asking if<br>you'd like to save the updated<br>record. •····· |                                                 |                                                   | Audit Log •<br>To see audit log<br>changes for this<br>record, click the Audit<br>Log link.                          |           |  |
|       | Veracross: DEMO                                                                                                    |                                                                                                    |                                                                                                    |                                                                                            |                                                                                                    |                          |                             |                                                                                                    |                                                 | •                                                 | ejgriffin                                                                                                    | [log out] |  |
| :     | Amelia - Prosp                                                                                                    |                                                                                                    |                                                                                                    |                                                                                            |                                                                                                    |                          |                             | :                                                                                                    |                                                 |                                                   | + 🤊 👪                                                                                                    | ?         |  |
|       | 4 ALL<br>General                                                                                                    | GENERAL                                                                                               |                                                                                                    |                                                                                            |                                                                                                    |                          | Case Modified. Wed 10.15 am | Sun to 2015 by @jgmmin 7                                                                                                    | dur Log                                         |                                                   |                                                                                                    |           |  |
|       | Notes                                                                                                    | PERSONAL PROFILE                                                                                      |                                                                                                    |                                                                                            | ADMISSIONS PROFILI                                                                                  | E                        |                             | ADMISSIONS STATU                                                                                                    | S                                               | РНОТО                                             |                                                                                                    |           |  |
| :     | Checklist                                                                                                    | FIRST NAME                                                                                            | Amelia                                                                                                    |                                                                                            | YEAR APPLYING FOR                                                                                   | 09-10                    | *                           | INQUIRY DATE                                                                                                    | 09/19/08                                        |                                                   |                                                                                                    |           |  |
| :     | Interview                                                                                                    | MIDDLE NAME                                                                                           |                                                                                                    |                                                                                            | GRADE APPLYING FOR                                                                                  | Grade 9                  | *                           | APPLICATION DATE                                                                                                    | Ē                                               | No Co                                             |                                                                                                    |           |  |
| :     | Activity Log                                                                                                    | LAST NAME                                                                                             | Boyd                                                                                                    |                                                                                            | RESIDENT STATUS APPLY.                                                                              | . N/A                    | *                           | VISIT DATE                                                                                                    | Ĩ.                                              |                                                   |                                                                                                    |           |  |
| :     | Financial Aid                                                                                                    | NAME SUFFIX                                                                                           | <none></none>                                                                                                 | Ψ.                                                                                         | STUD. GROUP APPLYING                                                                                | N/A                      | ~                           | VISIT                                                                                                    | None                                            |                                                   |                                                                                                    |           |  |
| ÷     | Enr Checklist                                                                                                    | PREFERRED NAME                                                                                        |                                                                                                    |                                                                                            | CAMPUS APPLYING FOR                                                                                 | None                     | ~                           | ADMISSION COUNSELOR                                                                                                    | <none specified=""></none>                      |                                                   |                                                                                                    |           |  |
| :     | Events                                                                                                    |                                                                                                    |                                                                                                    |                                                                                            | • • • • • • • • • • • • • • • • •                                                                   |                          | ······:                     |                                                                                                    |                                                 |                                                   |                                                                                                    |           |  |
| :     | Related People                                                                                                    | GENDER                                                                                                | Female                                                                                                    | Ŧ                                                                                          | CURRENT GRADE                                                                                       | Grade 8                  | ~                           | Review                                                                                                    |                                                 | Sample                                            |                                                                                                    |           |  |
| :     | Emergency                                                                                                    | ETHNICITY                                                                                             | <none specified=""></none>                                                                                    | Ŧ                                                                                          | APPLIED PREVIOUSLY                                                                                  |                          | ÷                           | LIKELY TO YIELD                                                                                                    | <none specified=""></none>                      | ADMISSIONS CANDIDATE .                            | ··· View Candidate Profile                                                                                           |           |  |
| :     | Schools                                                                                                    | BIRTHDAY                                                                                              | 09/27/2005                                                                                                    |                                                                                            | # OF SIBLINGS ENROLLED                                                                              |                          |                             | REVIEWERS                                                                                                    |                                                 | ADMISSION DETAIL                                  | Click for Details                                                                                                    | C         |  |
|       | Interests                                                                                                    | AGE                                                                                                   |                                                                                                    | 9                                                                                          | # OF SIBLINGS APPLYING                                                                              |                          |                             |                                                                                                    |                                                 | Links                                             |                                                                                                    |           |  |
|       | Education                                                                                                    | CURRENT SCHOOL                                                                                        | None                                                                                                    |                                                                                            | LEGACY STATUS                                                                                       |                          |                             |                                                                                                    |                                                 | APPLICATION                                       | Click for Details                                                                                                    |           |  |
|       | Test Scores                                                                                                    | EMAIL 1                                                                                               |                                                                                                    | @                                                                                          | STAFF FAMILY                                                                                        | 0                        |                             |                                                                                                    |                                                 | ENROLLMENT DETAIL                                 | Click for Details                                                                                                    |           |  |
|       | Programs                                                                                                    | MOBILE PHONE                                                                                          |                                                                                                    |                                                                                            | INTERESTS                                                                                           |                          |                             | Admission                                                                                                    |                                                 | CITIZENSHIP (LONG)                                |                                                                                                    |           |  |
| :     | Classification                                                                                                    |                                                                                                    |                                                                                                    | :                                                                                          |                                                                                                    |                          |                             | DECISION                                                                                                    | N/A                                             | LANGUAGES (SHORT)                                 |                                                                                                    |           |  |
|       | Other                                                                                                    | HOUSEHOLD                                                                                             | Boyd                                                                                                    | 2 C'                                                                                       | CANDIDATE POOL                                                                                      | N/A                      | Ŧ                           | DECISION DATE                                                                                                    |                                                 | PARENT 3                                          |                                                                                                    |           |  |
|       | Files                                                                                                    | MULTIPLE HOUSEHOLDS                                                                                   | 0                                                                                                    | :                                                                                          |                                                                                                    |                          |                             |                                                                                                    |                                                 | PARENT 4                                          |                                                                                                    |           |  |
|       | Profile                                                                                                    | PARENT 1                                                                                              | Allen                                                                                                    | C                                                                                          |                                                                                                    |                          |                             | Enrollment                                                                                                    |                                                 | ADMISSIONS POINTS                                 |                                                                                                    |           |  |
| :     | Roles                                                                                                    | PARENT 2                                                                                              | Christine                                                                                                    | C                                                                                          | Financial Aid                                                                                       |                          | :                           | DECISION                                                                                                    | N/A                                             |                                                   |                                                                                                    |           |  |
| :     |                                                                                                    | CITY, STATE, POSTAL                                                                                   | Wakefield, MA 01880                                                                                           | •                                                                                          | AID REQUESTED                                                                                       | NO                       | :                           | DECISION DATE                                                                                                    | 17/0                                            |                                                   |                                                                                                    |           |  |
| :     | Groups                                                                                                    | COUNTRY                                                                                               | United States                                                                                                 |                                                                                            | APPLICATION STATUS                                                                                  | <not specified=""></not> | Ţ                           | WITH DRAW DEASON                                                                                                    | - Nenet                                         |                                                   |                                                                                                    |           |  |
| -     | Email                                                                                                    | PHONE                                                                                                 | 929-858-6693                                                                                                  |                                                                                            | APPLICATION DETAILS                                                                                 | Click for Details        | :                           |                                                                                                    | N/A                                             |                                                   |                                                                                                    |           |  |
|       | Admission History                                                                                                    |                                                                                                    |                                                                                                    |                                                                                            |                                                                                                    |                          |                             | CHROLEMENT STATUS                                                                                                    | 11/11                                           |                                                   |                                                                                                    |           |  |
| ••••• | Enrollment History                                                                                                    |                                                                                                    |                                                                                                    |                                                                                            |                                                                                                    |                          |                             | :                                                                                                    |                                                 |                                                   |                                                                                                    |           |  |
|       |                                                                                                    |                                                                                                    |                                                                                                    | :                                                                                          |                                                                                                    |                          |                             |                                                                                                    |                                                 |                                                   |                                                                                                    |           |  |
|       |                                                                                                    |                                                                                                    |                                                                                                    |                                                                                            |                                                                                                    |                          |                             |                                                                                                    |                                                 |                                                   |                                                                                                    |           |  |
|       | i Deleted Decorde                                                                                                    |                                                                                                    |                                                                                                    |                                                                                            | i<br>Emeil                                                                                          |                          |                             | Onlaster                                                                                                    |                                                 | Dan stala                                         |                                                                                                    |           |  |
|       |                                                                                                    | Related Records<br>If this record<br>includes a link to a<br>related record, the                      |                                                                                                    |                                                                                            | Send Email<br>The @ symbol indicates<br>that clicking on the email<br>address in the field will al- |                          |                             | Selection                                                                                                    |                                                 | Dropdowr                                          |                                                                                                    |           |  |
|       |                                                                                                    |                                                                                                    |                                                                                                    |                                                                                            |                                                                                                    |                          |                             | Click on the calendar icon to select the appropriate                                                                                                    |                                                 |                                                   | Similar to ES2, click the arrow on a field to                                                                        |           |  |
|       |                                                                                                    |                                                                                                    |                                                                                                    |                                                                                            |                                                                                                    |                          |                             |                                                                                                    |                                                 |                                                   |                                                                                                    |           |  |
|       |                                                                                                    |                                                                                                    |                                                                                                    |                                                                                            |                                                                                                    |                          |                             | for fields sur                                                                                                    | ch as                                           | select a value from a                             |                                                                                                    |           |  |
|       | 1                                                                                                    |                                                                                                    |                                                                                                    | addiod                                                                                     |                                                                                                    | will al                  | lauto                       | 101 110103 300                                                                                                    | 11 40                                           | 001001010                                         | dropdown                                                                                                    |           |  |
|       |                                                                                                    | query icon will ta                                                                                    | ke                                                                                                    | low vo                                                                                     | ou to send an                                                                                       | email                    | birth                       | day or event                                                                                                    | date.                                           | dropdown                                          |                                                                                                    |           |  |